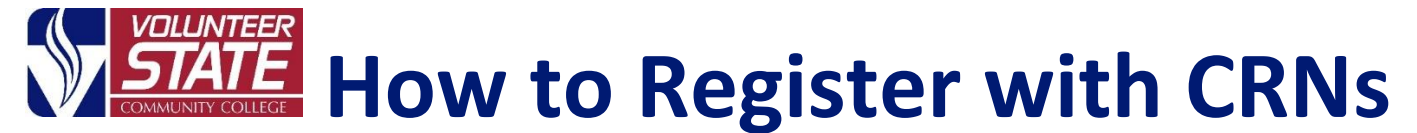

## If you already have the 5-digit CRN:

## (Course Reference Numbers)

1. Log into My Vol State at <u>https://launchpad.classlink.com/volstate.</u> Go to the Advising & Registration Folder and click on the Add or Drop Classes app.

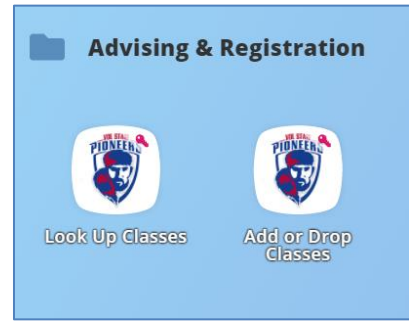

2. Select the desired registration term and click "Submit."

| Registration Term             |   |
|-------------------------------|---|
| Select a Term: Fall Term 2021 | ~ |
| Submit                        |   |
| RELEASE: 8.7.1                |   |

**3.** Type your 5-digit CRN's in the boxes and select "Submit Changes." You have successfully registered when the courses are listed under your Current schedule.

| Add or Dro                                                                            | op Clas                  | ses                          |                    |                          |                                        |                  |
|---------------------------------------------------------------------------------------|--------------------------|------------------------------|--------------------|--------------------------|----------------------------------------|------------------|
| Add Classes                                                                           | Worksh                   | eet                          |                    |                          |                                        |                  |
| CRNs                                                                                  |                          |                              |                    |                          |                                        |                  |
| 80203                                                                                 |                          | 82306                        | ]                  | 88830                    |                                        |                  |
| Submit Change                                                                         | es Class                 | Search Re                    | eset               |                          |                                        |                  |
|                                                                                       |                          |                              |                    |                          |                                        |                  |
| Add or Drop C                                                                         | asses                    |                              |                    |                          |                                        |                  |
| Current Schedule                                                                      | ;                        |                              |                    |                          |                                        |                  |
| Status                                                                                | Action                   | CRN Subj                     | Crse Sec Level     | Cred Grade Mode          | Title                                  |                  |
| Register on Jun 11, 2                                                                 | 021 None                 | ▼ 80203 ACCT                 | 1010 002 Undergrad | luate 3.000 Standard Let | ter Prin of Account                    | ting I           |
| Register on Jun 11, 2<br>Register on Jun 11, 2                                        | 021 None                 | ✓ 82306 MATH<br>★ 88830 COMM | 2025 C73 Undergrad | luate 3.000 Standard Let | ter Math for Gener<br>ter Fundamentals | of Communication |
| Total Credit Hours: 9.<br>Billing Hours: 9.<br>Minimum Hours: 0.<br>Maximum Hours: 18 | 000<br>000<br>000<br>000 |                              |                    |                          |                                        |                  |
| Add Classes Wor                                                                       | ksheet                   |                              |                    |                          |                                        |                  |
| CRNs                                                                                  |                          |                              |                    |                          |                                        |                  |
|                                                                                       |                          |                              |                    |                          |                                        |                  |
| Submit Changes C                                                                      | lass Search              | Reset                        |                    |                          |                                        |                  |

**4.** Select "Return to Menu" (top right) and click on "Concise Student Schedule" to view your course schedule. (Or, go to the View Student Schedule app in the Advising & Registration folder in My Vol State.)

| Registration                                                                                                    | RETURN TO MENU | SITE MAP | HELP | EXIT |
|----------------------------------------------------------------------------------------------------|----------------|----------|------|------|
| Add or Drop Classes<br>Schedule Planner Registration Cart<br>Select Term<br>Look Up Classes<br>Change Class Options<br>Week at a Glance<br>Student Detail Schedule<br>Begistration Fee Assessment |                |          |      |      |
| Registration Status<br>Update Student Term Data<br>Active Registration<br>Registration History<br><u>Concise Student Schedule</u><br>Buy Textbooks Online                                         |                |          |      |      |

## Carefully review the schedule to be sure you have registered for the correct Courses, Campus, Sections, Start/End Dates, etc...

| Concise Studen            | t Schedule                              |                           |           |        |                    |              |      |                    |                        |            |
|---------------------------|-----------------------------------------|---------------------------|-----------|--------|--------------------|--------------|------|--------------------|------------------------|------------|
| This page lists the class | ses for which you are registered for th | e term. All of the detail | informati | on abo | ut the class is in | icluded.     |      |                    |                        |            |
| CRN Course                | Title                                   | Campus                    | Credits   | Level  | Start Date         | End Date     | Days | Time               | Location               | Instructor |
| 80203 ACCT 1010 002       | Prin of Accounting I                    | Vol State Gallatin        | 3.000     | UG     | Aug 23, 2021       | Dec 09, 2021 | MW   | 12:45 pm - 2:10 pm | Mattox Technology 116  | TBA        |
| 88830 COMM 2025 C73       | Fundamentals of Communication           | Online                    | 3.000     | UG     | Oct 13, 2021       | Nov 30, 2021 |      | TBA                | TBA                    | TBA        |
| 82306 MATH 1010 051       | Math for General Studies                | Vol State Springfield     | 3.000     | UG     | Aug 23, 2021       | Dec 09, 2021 | TR   | 12:45 pm - 2:10 pm | Springfield Center 202 | Kenigson   |
|                           |                                         | Total Credits:            | 9.000     |        | 1.1                |              |      | - A - A            | 1. 1.                  |            |

**15723-160**- Volunteer State Community College, a Tennessee Board of Regents institution, is an AA/EEO employer and does not discriminate on the basis of race, color, national origin, sex, disability, age, religion, sexual orientation, or veteran status in its programs and activities. The following person has been designated to handle inquiries regarding the nondiscrimination policies: Director of Human Resources, Affirmative Action Officer, Title IX Coordinator, 1480 Nashville Pike, Gallatin, TN 37066, 615-230-3592.